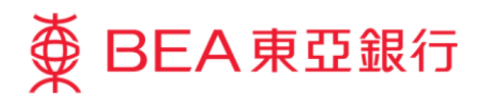

# **Corporate Cyberbanking Demo Guide** Account Enquiry – Account Balance / Account Summary / Transaction History

This document is produced by The Bank of East Asia, Limited ("BEA"). It is intended to serve as a general guideline for use of our Corporate Cyberbanking services. While every effort has been made to ensure accuracy, BEA makes no representation or warranty, express, implied, or statutory, with respect to, and assumes no responsibility for, the accuracy, completeness, sufficiency, or usefulness of the information contained herein.

The Bank of East Asia, Limited

(12/2020)

This demo guide illustrates the required steps for users to use the account enquiry functions. A walkthrough is provided for each function.

| Section                               | Page |
|---------------------------------------|------|
| Account Enquiry – Account Balance     | 3    |
| Account Enquiry – Account Summary     | 5    |
| Account Enquiry – Transaction History | 8    |

## Account Enquiry – Account Balance

#### Step 1

a. Visit BEA's website at <u>www.hkbea.com</u> and select "Hong Kong – Corporate Cyberbanking" from the login menu.

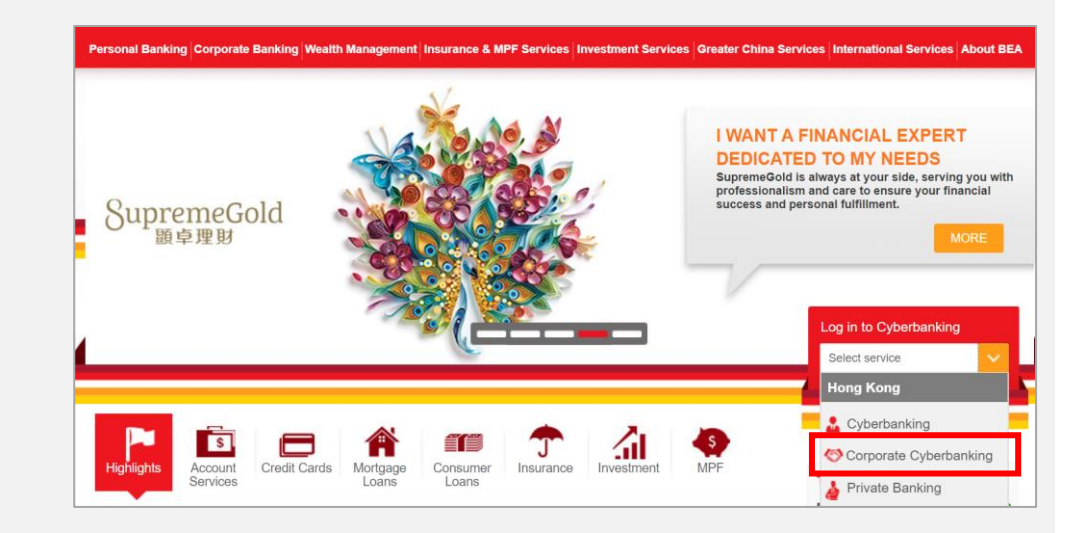

#### Step 2

- a. Enter your CCB account number and user ID.
- b. Enter your PIN using the onscreen keyboard to log in.

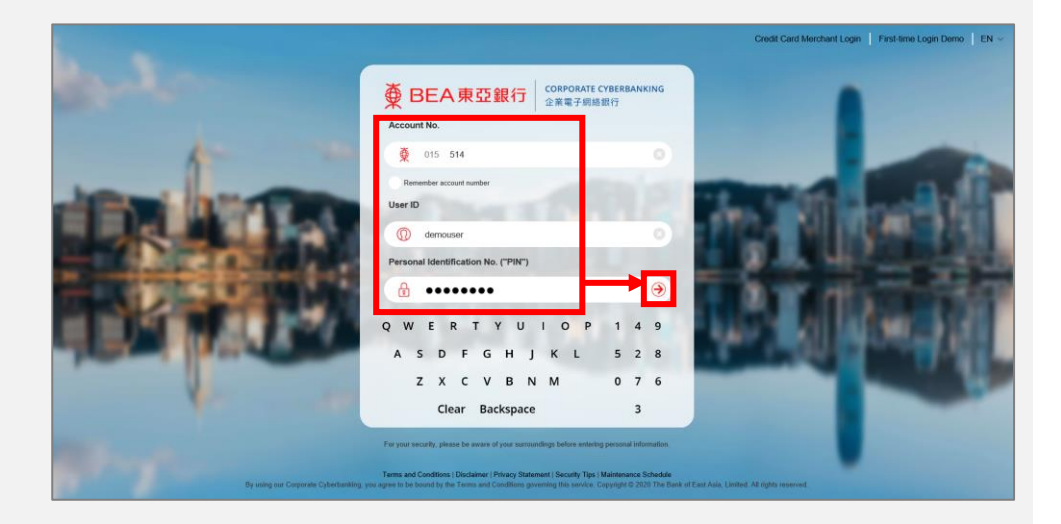

 a. Go to "Cash Management > Account Enquiry > Account Balance" in the side-menu.

#### Hello! You are login as DEMOSIGNER Signer Last Login: 1 JUN 2020 09:53:56 HKT (Successful)

| Home              |   |                      |   |                     |
|-------------------|---|----------------------|---|---------------------|
| Cash Management   |   | Account Enquiry      |   | Account Balance     |
| Trade Services    |   | Fund Transfer        |   | Account Summary     |
| MPF               |   | Bill Payment         |   | Transaction History |
| Payroll & Autopay |   | E-bills              | • |                     |
| Banking Services  |   | Time Deposit         | • |                     |
| Investments       |   | Rate Enquiry         | • |                     |
| Approval Centre   | С | Liquidity Management | × |                     |

#### Step 4

- a. Select "Company".
- b. Select an account number.

| ash Management > Account Enquiry > Account Balance |                    |  |  |  |
|----------------------------------------------------|--------------------|--|--|--|
| Company: EBPP TEST C V                             |                    |  |  |  |
| Account Type                                       | Account Number     |  |  |  |
| CorporatePlus Account                              | <u>015-195</u> -5  |  |  |  |
| CorporatePlus Account                              | <u>015-195-</u> -0 |  |  |  |
| HKD Current Account                                | <u>015-1681</u>    |  |  |  |
| CNY Current Account                                | <u>015-168-</u> -0 |  |  |  |
| CNY Current Account                                | <u>015-1685</u>    |  |  |  |
| USD Current Account                                | <u>015-168-</u> 0  |  |  |  |
| Statement Savings Account                          | <u>015-168-</u> -3 |  |  |  |
| Statement Savings Account                          | 015-5145           |  |  |  |
| HKD Savings Account                                | 015-1687           |  |  |  |

#### Step 5

a. The account balance will be displayed.

#### If you select "Show Today Activity", you will be redirected to "Transaction History", where you can view transactions performed today.

| Cash Management > Account Enquiry > Account Balance |                 |                   |                               |  |  |  |
|-----------------------------------------------------|-----------------|-------------------|-------------------------------|--|--|--|
| Company: EBPP TEST C                                | ~               |                   |                               |  |  |  |
| Account Type                                        |                 |                   | Account Number                |  |  |  |
| CorporatePlus Account                               |                 |                   | <u>015-1955</u>               |  |  |  |
| CorporatePlus Account                               |                 |                   | <u>015-195-</u> 0             |  |  |  |
| HKD Current Account                                 |                 |                   | 015-1681                      |  |  |  |
| STEPHEN HO                                          |                 |                   | As at 1 JUN 2020 17:27:37 HKT |  |  |  |
| CCY                                                 | Current Balance | Available Balance | Show Today Activity           |  |  |  |
| HKD                                                 | 1,009,090.48    | 1,009,090.48      |                               |  |  |  |
| CNY Current Account                                 |                 |                   | <u>015-168-</u> 0             |  |  |  |
| CNY Current Account                                 |                 |                   | <u>015-168-</u> -5            |  |  |  |
| USD Current Account                                 |                 |                   | 015-168                       |  |  |  |
| Statement Savings Account                           |                 |                   | <u>015-168-</u> <u>.3</u>     |  |  |  |

## Account Enquiry – Account Summary

## Step 1

- a. Visit <u>www.hkbea.com</u> and select "Hong Kong – Corporate Cyberbanking" in the login menu.
- b. Enter your Account No., User ID., and PIN to log in.

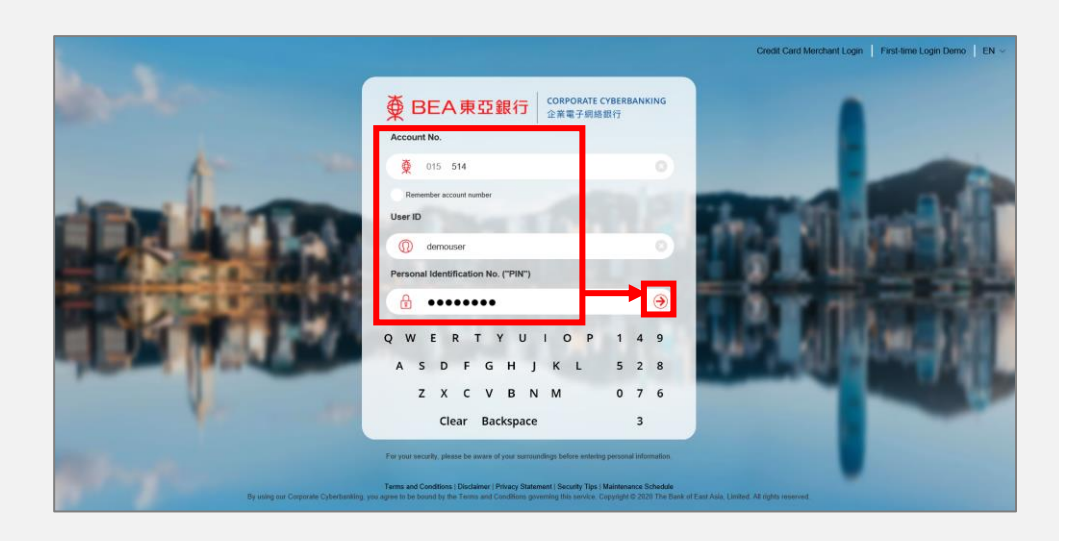

#### Step 2

 a. Go to "Cash Management > Account Enquiry > Account Summary" in the side-menu.

| Hello! You are login as DEMOSIGNER Signer Last Login: 1 JUN 2020 17:23:09 HKT (Successful) |   |                      |    |                     |  |
|--------------------------------------------------------------------------------------------|---|----------------------|----|---------------------|--|
| Home                                                                                       |   |                      |    |                     |  |
| Cash Management                                                                            |   | Account Enquiry      |    | Account Balance     |  |
| Trade Services                                                                             | × | Fund Transfer        |    | Account Summary     |  |
| MPF                                                                                        |   | Bill Payment         |    | Transaction History |  |
| Payroll & Autopay                                                                          |   | E-bills              |    |                     |  |
| Banking Services                                                                           |   | Time Deposit         | ×. |                     |  |
| Investments                                                                                | Þ | Rate Enquiry         | •  |                     |  |
| Approval Centre                                                                            | C | Liquidity Management | •  |                     |  |

- a. Select "Company".
- b. Select "Balance Summary" to view your company's account balances.

| Cash Management > Acco | ount Enquiry > Account Su | mmary               |     |                  |                               |
|------------------------|---------------------------|---------------------|-----|------------------|-------------------------------|
| Company:               | P TEST C                  | $\checkmark$        |     |                  |                               |
| Balance Summary        | Deposit Summary           | Summary By Currency |     |                  | As at 1 JUN 2020 18:05:00 HKT |
| Account Type           | Account I                 | No                  | ССҮ | Current Balance  | Available Balance             |
| CPLUS - HKD CUR A/C    | 015-195                   | -5                  | HKD | 4,951,066.96     | 2,464,330.97                  |
| CPLUS - HKD CUR A/C    | 015-195-                  | <u>-0</u>           | HKD | 3,132,949,501.30 | 3,132,899,501.30              |
| CPLUS - USD CUR A/C    | 015-195-                  | -5                  | USD | 3,237.40         | 3,237.40                      |
| CPLUS - SSA            | 015-195-                  | -5                  | HKD | 3,702,120,355.15 | 3,659,760,057.60              |
|                        |                           |                     | USD | 115,469,757.77   | 115,469,757.77                |
|                        |                           |                     | EUR | 65,873.71        | 65,873.71                     |
|                        |                           |                     | AUD | 15,240.64        | 15,240.64                     |
|                        |                           |                     | CAD | 508.48           | 508.48                        |
|                        |                           |                     | CHF | 648.83           | 648.83                        |
|                        |                           |                     | CNY | 7,674,235.95     | 7,586,459.95                  |
|                        |                           |                     | GBP | 66,915.46        | 66,915.46                     |
|                        |                           |                     | JPY | 692,497          | 692,497                       |
|                        |                           |                     | NZD | 454,099.05       | 454,099.05                    |
|                        |                           |                     | SGD | 53,833.66        | 53,833.66                     |
| CPLUS - SSA            | 015-195-                  | <u>0</u> .          | HKD | 13,561,037.68    | 1,694,437.68                  |
|                        |                           |                     | USD | 10,153,027.10    | 10,153,027.10                 |
|                        |                           |                     | EUR | 2,578.93         | 2,578.93                      |

#### Step 4

a. Select "Deposit Summary" to view a summary of your company's time deposits.

| Cash Management > Account Enquiry > Account Summary |                    |         |            |                               |  |  |
|-----------------------------------------------------|--------------------|---------|------------|-------------------------------|--|--|
| Company: EBPP TEST C                                | ~                  |         |            |                               |  |  |
| Balance Summary Deposit Su                          | mmary Summary By C | urrency | A          | s at 25 NOV 2032 18:27:02 HKT |  |  |
| Time Deposit Account                                | Dep. No            | ССҮ     | Principal  | Due Date                      |  |  |
| 015-195                                             | 00002              | USD     | 60,050.39  | 25 NOV 2032                   |  |  |
|                                                     | 00038              | USD     | 128,779.29 | 25 NOV 2032                   |  |  |
|                                                     | 00047              | HKD     | 23,115.80  | 25 NOV 2032                   |  |  |
|                                                     | 00057              | HKD     | 7,308.00   | 25 NOV 2032                   |  |  |
|                                                     | 00059              | HKD     | 36,727.90  | 25 NOV 2032                   |  |  |
|                                                     | 00069              | HKD     | 2,240.40   | 25 NOV 2032                   |  |  |
|                                                     | 00077              | HKD     | 30,000.00  | 25 NOV 2032                   |  |  |
|                                                     | 00080              | HKD     | 61,569.00  | 25 NOV 2032                   |  |  |
|                                                     | 00083              | HKD     | 24,090.30  | 25 NOV 2032                   |  |  |
|                                                     | 00084              | HKD     | 23,748.30  | 25 NOV 2032                   |  |  |
|                                                     | 00086              | USD     | 30,000.00  | 25 NOV 2032                   |  |  |
|                                                     | 00092              | HKD     | 44,210.50  | 25 NOV 2032                   |  |  |
|                                                     | 00094              | USD     | 10,000.00  | 25 NOV 2032                   |  |  |
|                                                     | 00105              | CNY     | 10,574.58  | 25 NOV 2032                   |  |  |
|                                                     | 00109              | HKD     | 2,972.90   | 25 NOV 2032                   |  |  |
|                                                     | 00114              | USD     | 1,000.00   | 25 NOV 2032                   |  |  |
|                                                     | 00010              | LIKE    | 27.700.00  | 1 DEC 2022                    |  |  |

a. Select "Summary By Currency" to view your company's balances in each currency.

| Cash Management > Account Enquiry > Account Summary |                 |           |            |                             |                               |
|-----------------------------------------------------|-----------------|-----------|------------|-----------------------------|-------------------------------|
| Company: EB                                         | PP TEST C       | ~         |            |                             |                               |
| Balance Summary                                     | Deposit Summary | Summary B | y Currency |                             | As at 2 JUN 2020 00:00:16 HKT |
| Account Type                                        | Account No      |           | Dep. No    | Current Balance / Principal | Available Balance             |
| CCY : HKD                                           |                 |           |            |                             |                               |
| CPLUS - HKD CUR A/C                                 | 015-195-        | -5        |            | 4,951,066.96                | 2,464,330.97                  |
| CPLUS - HKD CUR A/C                                 | 015-195-        | -0        |            | 3,132,949,501.30            | 3,132,899,501.30              |
| CPLUS - SSA                                         | 015-195-        | 5         |            | 3,702,425,525.43            | 3,660,065,227.88              |
| CPLUS - SSA                                         | 015-195-        | 0         |            | 13,562,152.30               | 1,695,552.30                  |
| HKD Current                                         | 015-168-4       | -1        |            | 1,009,090.48                | 1,009,090.48                  |
| Statement Savings                                   | 015-168-        |           |            | 55,249,389,186.37           | 35,249,389,162.41             |
| Statement Savings                                   | 015-514-        |           |            | 2,140,546,849.05            | 2,140,546,849.05              |
| HKD Savings                                         | 015-168-        |           |            | 135,431.81                  | 135,431.81                    |
| CPLUS - TD A/C                                      | 015-195-        | 5         | (00012)    | 27,799.80                   | 0.00                          |
|                                                     |                 |           | (00015)    | 27,799.80                   | 0.00                          |
|                                                     |                 |           | (00016)    | 27,799.80                   | 0.00                          |
|                                                     |                 |           | (00017)    | 27,799.80                   | 0.00                          |
|                                                     |                 |           | (00024)    | 21,449.60                   | 0.00                          |
|                                                     |                 |           | (00026)    | 24,486.50                   | 0.00                          |

## Account Enquiry – Transaction History

#### Step 1

- a. Visit <u>www.hkbea.com</u>
  and select "Hong Kong
   Corporate
  Cyberbanking" in the
  login menu.
- b. Enter your Account No., User ID., and PIN to log in.

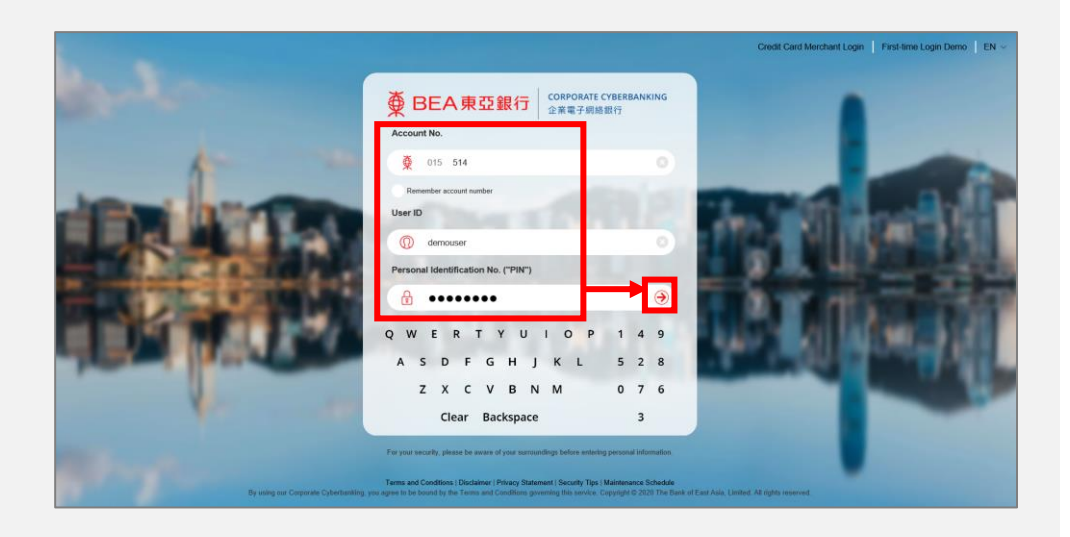

#### Step 2

 a. Go to "Cash Management > Account Enquiry > Transaction History" in the side-menu.

#### Hello! You are login as DEMOSIGNER Signer Last Login: 1 JUN 2020 17:57:15 HKT (Successful)

|                   | 0 | -                    |                     |
|-------------------|---|----------------------|---------------------|
| Home              |   |                      |                     |
| Cash Management   |   | Account Enquiry      | Account Balance     |
| Trade Services    |   | Fund Transfer        | Account Summary     |
| MPF               |   | Bill Payment         | Transaction History |
| Payroll & Autopay |   | E-bills              |                     |
| Banking Services  |   | Time Deposit         |                     |
| Investments       |   | Rate Enquiry         |                     |
| Approval Centre   | C | Liquidity Management |                     |

- a. Select "Company" and "Account No.".
- b. Select or specify a "Period" of up to 60 calendar days in the previous 2 years.
- c. Select the search criteria and enter the search information.
- d. Click "Go" to continue.

Cash Management > Account Enquiry > Transaction History RUNNING MAN  $\checkmark$ Company: CorporatePlus - HKD Current Account - 015-V Account No.: Today 🗸 Periods: From 21/07/2020 To 18/09/2020 (DD/MM/YYYY) Search By Select  $\sim$ Go Notes: 1. The information above is for reference only and should not be regarded as transaction confirmation or advice. 2. You can search transactions up to 60 calendar days for the previous 2 years.

Let The America Content and the Design of the Selected Account Type.

#### Step 4

- a. If there are more than 1,000 transaction records for "Today", you will see an alert message asking if you wish to view more records.
- b. Click "Yes" to continue to view further records.
- c. After all records have been displayed, the alert message will no longer be shown.

| Cash Management > A                  | ccount Enquiry > Transaction History                                                             |                             |             |                               |
|--------------------------------------|--------------------------------------------------------------------------------------------------|-----------------------------|-------------|-------------------------------|
| Company:<br>Account No.:<br>Periods: | RUNNING MAN<br>CorporatePlus - HKD Current Acco<br>Today V<br>From 05/07/2020 To 02/<br>Search V | 09/2020 🔲 (DD/MM/YYYY)      | 6           |                               |
| Please click the "Do                 | There are more transa                                                                            | actions that fulfil the     | Withdrawals | As at 2 SEP 2020 10:05:26 HKT |
| 01/06/2038 11:13                     | searching criteria(s)<br>contir                                                                  | , would you like to<br>nue? | 1           | 9.01                          |
| 01/06/2038 11:03                     | No<br>FROM A/C TO 01552168+**313<br>(INTERNET)<br>(CIB911166)(015EP20)                           | Yes                         | 100.00      |                               |
| 20/05/2038 16:04                     | TRANSFER WITHDRAWAL<br>Reference No.BRN 27201                                                    |                             | 33,000.00   |                               |
| 20/05/2038 16:03                     | CASH WITHDRAWAL<br>Reference No.BRN 27201                                                        |                             | 22,000.00   |                               |
| 20/05/2038 16:03                     | CASH CHEQUE 000004<br>Reference No.BRN 27201<br>000004                                           |                             | 3,300.00    |                               |

- a. The results pages have all been retrieved.
- b. You can sort records in the results page by clicking the icon beside each parameter.
- Different parameters will be shown according to the account type selected.

## Step 6

- a. You can also click "No" to showing more transaction records for "Today" (if there are more than 1,000 records).
- b. You will still be able to retrieve more records by clicking the "Load More" button in the message bar just above the results table.
- c. Clicking the "Load More" button will show you additional transaction records for "Today".

| Company:          |       | RUNNING MAN 🗸                                                                                                    |                           |                    |                      |
|-------------------|-------|----------------------------------------------------------------------------------------------------|---------------------------|--------------------|----------------------|
| Account No.:      |       | CorporatePlus - HKD Current Account -                                                                                                    | 015-                      | ~                  |                      |
| Periods:          | •     | Today                                                                                                    |                           |                    |                      |
| Search By         | ٢     | Select                                                                                                    |                           | Go                 |                      |
|                   |       |                                                                                                    |                           |                    |                      |
| oaso click tho "I | ownlo | ad CSV" button to export the transaction                                                                                                    | n history in .csv format. |                    |                      |
| Date & Time       | ownlo | ad CSV" button to export the transaction                                                                                                    | n history in .csv format. | ** Withdrawals     | Meposits Balance     |
| 0/09/2020         | ownlo | ad CSV" button to export the transaction<br><b>Fransaction Details</b><br>IRANSFER WITHDRAWAL<br>FROM A/C TO 015132404***280<br>CIB922605)(095EP20)<br>INTERNET) | n history in .csv format. | <b>Withdrawals</b> | The Deposits Balance |

| Company:<br>Account No.:<br>Periods:<br>Search By | RUNNING MAN CorporatePlus - HKD Current Account - 015- Today From 05/07/2020 To 02/09/2020 (DD/MM/YYY Search          | Y)<br>Ge    |                               |
|---------------------------------------------------|----------------------------------------------------------------------------------------------------|-------------|-------------------------------|
| Please click the "Do"                             | There are more transactions that fulfil th<br>searching criteria(s), would you like to<br>continue?                   | Withdrawals | As at 2 SEP 2020 10.05:26 HKT |
| 01/06/2038 11:03                                  | No         Yes           FROM A/C TO 01552168***313<br>(INTERNET)<br>(CIB911166(015EP20)         (CIB911166)(015EP20) | 100.00      |                               |
| 20/05/2038 16:04                                  | TRANSFER WITHDRAWAL<br>Reference No.BRN 27201                                                                         | 33,000.00   |                               |
| 20/05/2038 16:03                                  | CASH WITHDRAWAL<br>Reference No.BRN 27201                                                                             | 22,000.00   |                               |

| Company:                                                                                                 |        | RUNNING MAN                                                                                  |                |                               |  |
|----------------------------------------------------------------------------------------------------|--------|----------------------------------------------------------------------------------------------|----------------|-------------------------------|--|
| Account No.:                                                                                             |        | CorporatePlus - HKD Current Account - 015-521-68-01731-3                                     | ~              |                               |  |
| Periods:<br>Search By                                                                                    | •      | Today            From 05/07/2020         To 02/09/2020         (DD/MM/YYYY)           Search | Go             |                               |  |
| Please click the "                                                                                       | Downlo | and CSV" button to export the transaction history in .csy format.                            |                | As at 2 SEP 2020 10:05:26 HKT |  |
| There are more transactions that fulfil the searching criteria(s), please click "Load More" to continue. |        |                                                                                              |                |                               |  |
| ► Date & Time                                                                                            |        | Transaction Details                                                                          | ** Withdrawals | ** Deposits Balance           |  |

 To export the records in a CSV file (\*.csv), select "Download CSC" and then save.

Day-end balance will be

displayed.

| 18/05/2038 15:36 | CASH DEPOSIT<br>Reference No.BRN 27201                 | 230,000.00       |
|------------------|--------------------------------------------------------|------------------|
| 18/05/2038 15:28 | CASH CHEQUE 000013<br>Reference No.BRN 27201<br>000013 | 6,000.00         |
| 18/05/2038 15:25 | CASH CHEQUE 000011<br>Reference No.BRN 27201<br>000011 | 100,000.00       |
| 18/05/2038 15:24 | CASH CHEQUE 000005<br>Reference No.BRN 27201<br>000005 | 7,500.00         |
| 18/05/2038 15:23 | CASH DEPOSIT<br>Reference No.BRN 27201                 | 12,000.00        |
| 18/05/2038 15:22 | CASH CHEQUE 000002<br>Reference No.BRN 27201<br>000002 | 2,500.00         |
| 18/05/2038 15:17 | CASH CHEQUE 000009<br>Reference No.BRN 27201<br>000009 | 13,456.00        |
|                  | Go to Page 1 of 2                                      | 1 Toy Download C |

- End -